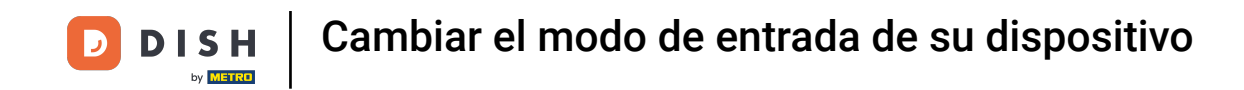

Bienvenido a la aplicación DISH POS. En este tutorial, te mostramos cómo cambiar el modo de entrada. Primero, abre el menú y ve a Ajustes.

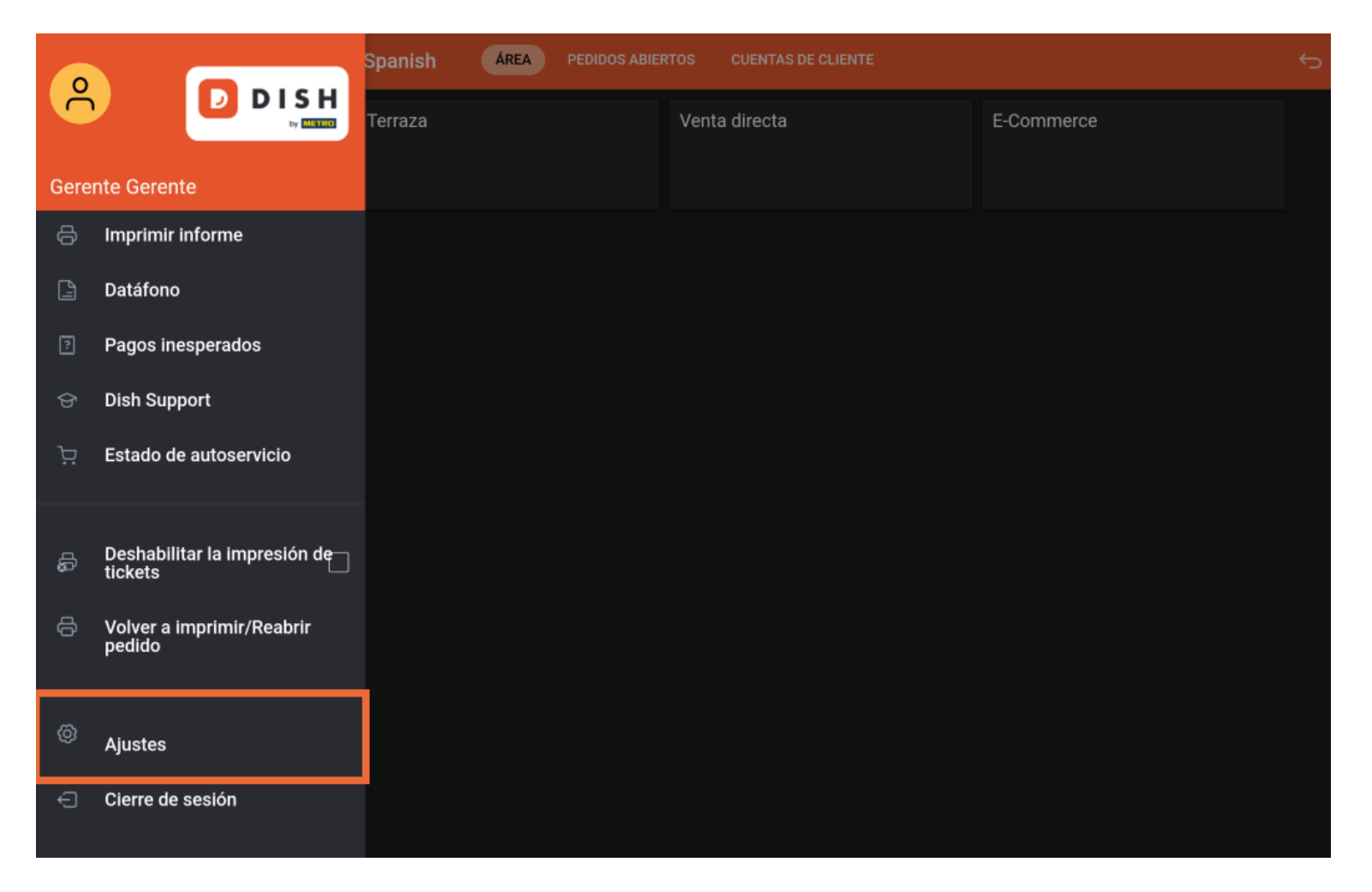

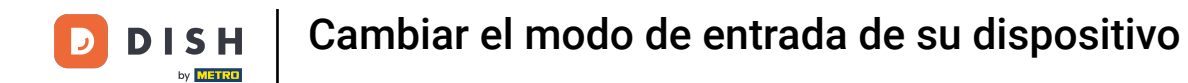

Una vez que estés en los ajustes de la aplicación, pulsa en Ajustes de introducción.

| ←                                                        | <u>↑</u> |  |
|----------------------------------------------------------|----------|--|
| <b>Tema</b><br>Oscuro                                    |          |  |
| Orientación de la pantalla                               |          |  |
| Ajustes de inicio de sesión                              |          |  |
| Pantalla de las estaciones de trabajo                    |          |  |
| Pantalla del menú y del pedido                           |          |  |
| Pantalla de inventario                                   |          |  |
| Pantalla de pago                                         |          |  |
| Otros                                                    |          |  |
| Ajustes de introducción                                  |          |  |
| Ajustes de hardware                                      |          |  |
| Modo de depuración, información adicional sobre el error |          |  |
| Sobre DISH POS<br>1.91.0                                 |          |  |

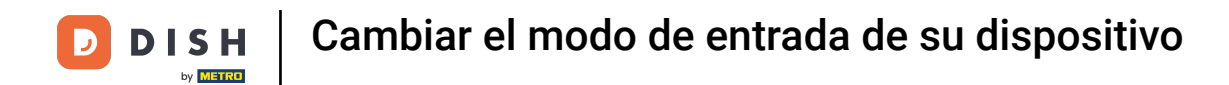

Pulsando sobre Método de entrada, puedes establecer cómo se mostrarán los artículos.

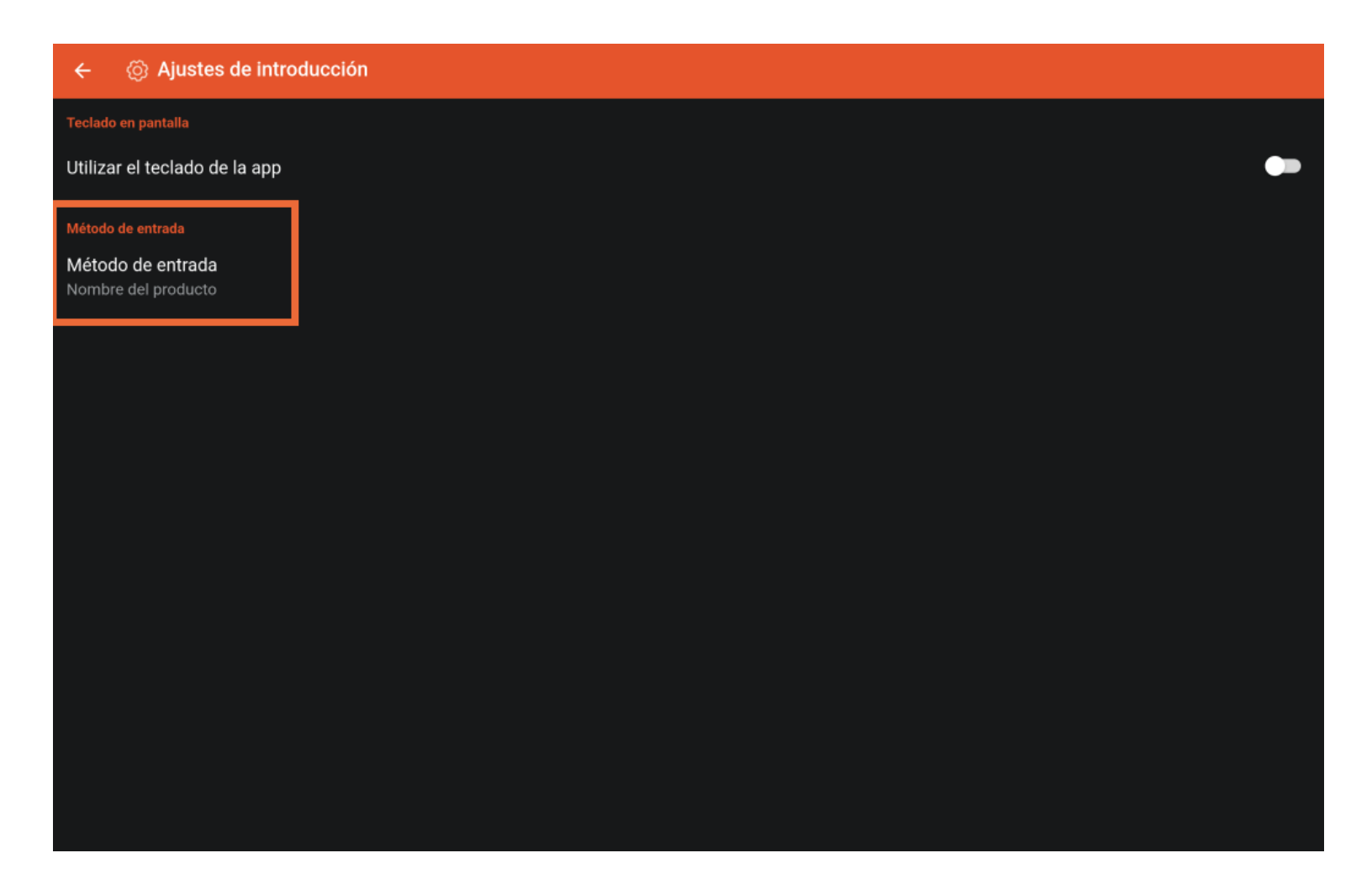

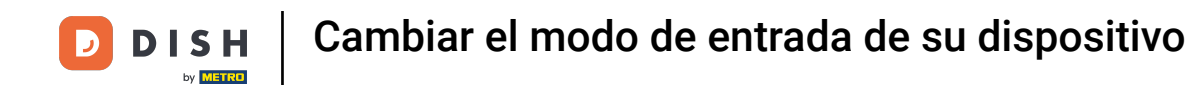

Aparecerá entonces una ventana emergente en la que deberás marcar la opción correspondiente.

| ← ⊗ Ajustes de introduc                  | ción                            |    |
|------------------------------------------|---------------------------------|----|
| Teclado en pantalla                      |                                 |    |
| Utilizar el teclado de la app            |                                 | •• |
| Método de entrada                        |                                 |    |
| Método de entrada<br>Nombre del producto |                                 |    |
|                                          | Método de entrada               |    |
|                                          | O T9                            |    |
|                                          | O Código alfanumérico/de barras |    |
|                                          | Nombre del producto             |    |
|                                          | CANCELAR ACEPTAR                |    |
|                                          |                                 |    |
|                                          |                                 |    |
|                                          |                                 |    |
|                                          |                                 |    |
|                                          |                                 |    |
|                                          |                                 |    |

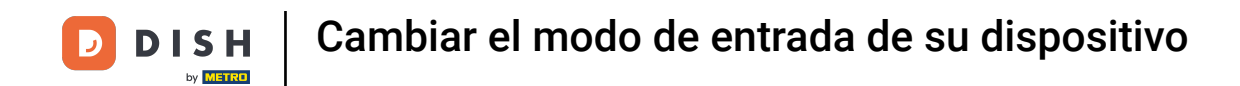

Para confirmar tu selección, pulsa ACEPTAR. Ya está, has completado el tutorial y ahora sabes cómo cambiar el modo de entrada.

| ← ⊚ Ajustes de introduco                 | sión                            |  |
|------------------------------------------|---------------------------------|--|
| Teclado en pantalla                      |                                 |  |
| Utilizar el teclado de la app            |                                 |  |
| Método de entrada                        |                                 |  |
| Método de entrada<br>Nombre del producto |                                 |  |
|                                          | Método de entrada               |  |
|                                          | Отя                             |  |
|                                          | O Código alfanumérico/de barras |  |
|                                          | Nombre del producto             |  |
|                                          | CANCELAR                        |  |
|                                          |                                 |  |
|                                          |                                 |  |
|                                          |                                 |  |
|                                          |                                 |  |
|                                          |                                 |  |
|                                          |                                 |  |

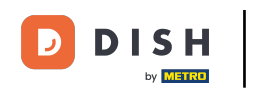

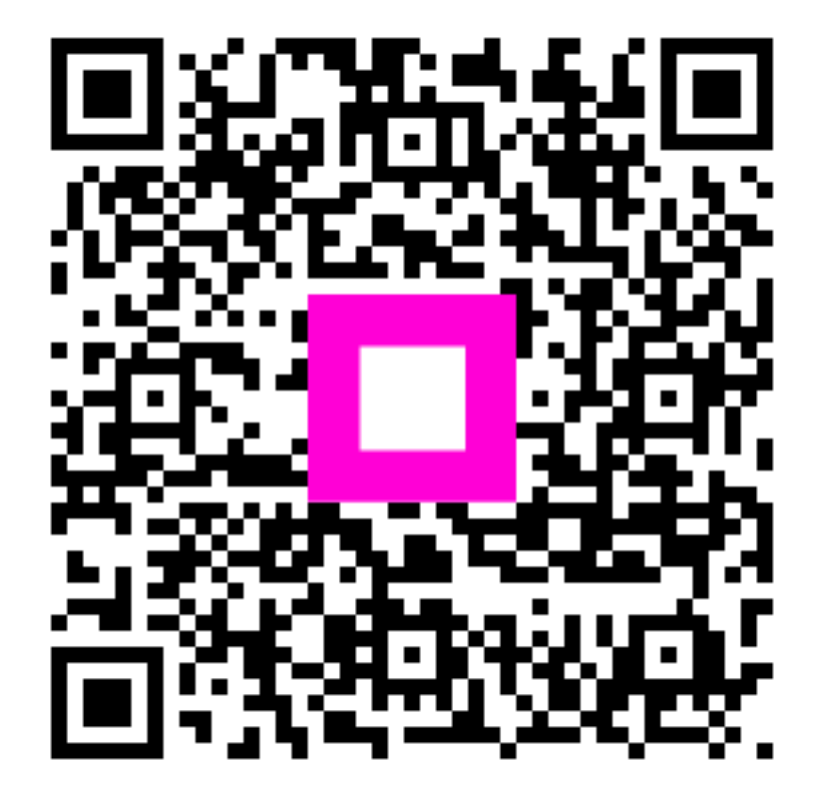

Scan to go to the interactive player